# 机构管理员后台操作指南

注意: 普法网保留 2021 年新管理平台启用后所有机构及学校数据,如无管理员变更情况,机构及学校无需重新注册管理员。

| 一、注册与认证                                                                                                    | 录            |     |          | -15- |
|----------------------------------------------------------------------------------------------------|--------------|-----|----------|------|
| 1.1 注册         1.2 认证                                                                                                    | -、 注册与认证     |     |          |      |
| 1.2       认证                                                                                                    | .1 注册        |     |          |      |
| <ul> <li>二、登录</li></ul>                                                                                                    | .2 <b>认证</b> |     |          |      |
| <ul> <li>2.1 登录</li> <li>2.2 进入管理平台</li> <li>三、管理员职责</li> <li>3.1 直属机构管理</li> <li>3.2 直属学校管理</li> <li>3.3 查找账号</li> <li>3.4 恢复数据</li> <li>五、 问题及咨询</li> <li>六、 修改密码或变更管理员</li> </ul>   | 登录           |     |          | 3    |
| <ul> <li>2.2 进入管理平台</li> <li>三、管理员职责</li> <li>3.1 直属机构管理</li> <li>3.2 直属学校管理</li> <li>3.3 查找账号</li> <li>3.4 恢复数据</li> <li>四、查看当前赛事统计</li> <li>五、问题及咨询</li> <li>六、修改密码或变更管理员</li> </ul> | .1 登录        |     |          | 3    |
| <ul> <li>三、管理员职责</li></ul>                                                                                                    | .2 进入管理平台    |     |          | 4    |
| <ul> <li>3.1 直属机构管理</li> <li>3.2 直属学校管理</li> <li>3.3 查找账号</li> <li>3.4 恢复数据</li> <li>四、 查看当前赛事统计</li> <li>五、 问题及咨询</li> <li>六、 修改密码或变更管理员</li> </ul>                                   | E、 管理员职责     |     |          | 4    |
| <ul> <li>3.2 直属学校管理</li> <li>3.3 查找账号</li> <li>3.4 恢复数据</li> <li>四、 查看当前赛事统计</li> <li>五、 问题及咨询</li> <li>六、 修改密码或变更管理员</li> </ul>                                                       | .1 直属机构管理    |     | <b>,</b> | 4    |
| 3.3 查找账号         3.4 恢复数据         四、 查看当前赛事统计         五、 问题及咨询         六、 修改密码或变更管理员                                                                                                   | .2 直属学校管理    |     |          | 4    |
| 3.4 恢复数据     恢复数据       四、 查看当前赛事统计     查看当前赛事统计       五、 问题及咨询     一       六、 修改密码或变更管理员     一                                                                                        | .3 查找账号      |     |          | 5    |
| 四、 查看当前赛事统计<br>五、 问题及咨询                                                                                                    | .4 恢复数据      |     |          | 5    |
| 五、 问题及咨询                                                                                                    | 日、 查看当前赛事统   | it  |          | 5    |
| 六、 修改密码或变更管理员                                                                                                    | ī、 问题及咨询     |     |          | 5    |
|                                                                                                    | 、 修改密码或变更    | 管理员 |          | 5    |
|                                                                                                    |              |     |          |      |
|                                                                                                    |              |     |          |      |

- 一、 注册与认证
  - 1.1 注册

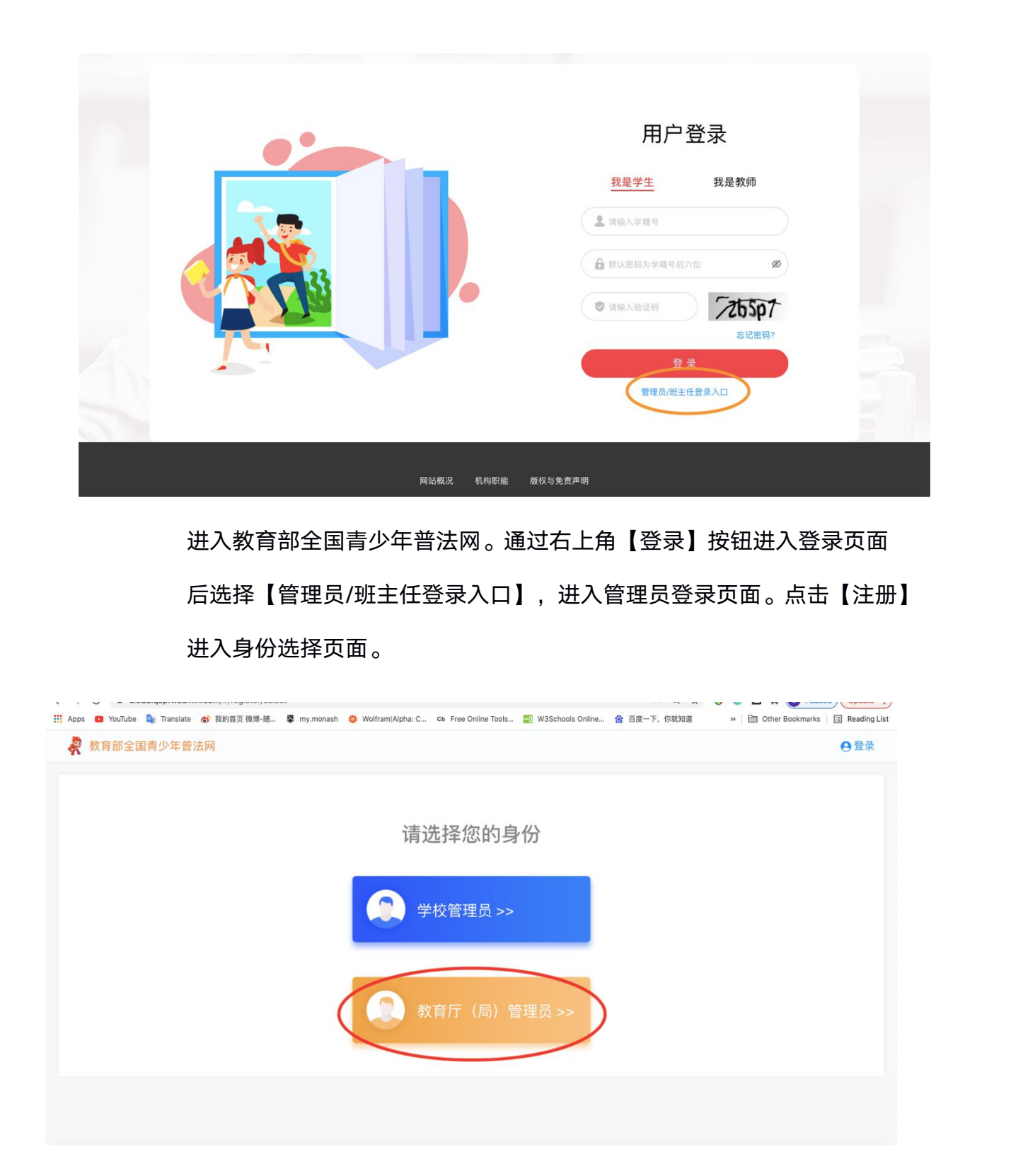

选择【机构管理员】进入注册流程。

仔细阅读提示内容后,按照提示信息填写管理员注册信息。

注意:

- (1) 上传材料前需先下载材料模板,根据模板要求填写相关信息。
- (2) 公章需清晰, 文字可识别。
- (3) 注册人姓名需与申请人一致。
- (4)填写完成内容并加盖公章,管理员本人手写签字确认后拍照 或扫描上传。
- (5) 图像清晰,大小不超过 2m,仅支持上传一张。(如材料分为了两张,请将两张材料放在一起拍照成一张图片上传)
- (6) 如搜索不到所在机构,请联系普法网进行添加。

1.2 认证

普法网工作人员会在提交注册三个工作日内进行审核,登录账号可查看 审核进度,提示【审核中】表明账号正在审核,提示【审核未通过】需 根据提示内容修改注册信息并重新提交材料。审核通过的账号登录后将 直接进入管理平台页面。

登录

2.1

进入教育部全国青少年普法网。通过右上角【登录】按钮进入登录页面 后选择【管理员/班主任登录入口】,进入管理员登录页面。

3

根据提示输入用户名密码验证码,如忘记密码请点【忘记密码】进行密 码重置。

#### 2.2 进入管理平台

登录后页面一般直接跳转进入管理平台首页,也可登录后点击网页右上 角个人姓名或头像进入管理平台。

# 三、 管理员职责

#### 3.1 直属机构管理

- (1) 在管理平台点击【直属单位管理】【直属机构管理】进入直属机构管理页面。
- (2)点击【更新学生数】,可手动修改该直属机构下实际学生人数(以 各级教育局掌握的在校学生数为准)。
- (3) 【学校详情】可查看该机构下属学校信息。
- (4)【学生总数】为直属机构下所有在校生人数(以各级教育局掌握的 在校学生数为准),需手动输入,输入后统计分析页面将根据输入 数值计算并展示完成率。

# 🖌 直属学校管理

通过【直属学校管理】页面进行直属学校注册情况的查看,如直属学校出现"合并"、"撤销"、"注册错误"等情况,请教育局管理员通过后台 【问题反馈】将学校在普法网的注册名称及所遇问题发送给普法网后台, 由后台核对后统一操作。(问题反馈 1-3 个工作日内回复)

### 3.3 查找账号

在【直属机构管理】及【直属学校管理】页面,通过筛选栏可快速查询。

#### 3.4 恢复数据

如学校经由普法网后台进行了删除或合并操作后,需要恢复该操作,请 进行操作后的 7 个工作日内经由【问题反馈】联系普法网说明情况。

# 四、 查看当前赛事统计

(1) 进入【赛事统计】-【活动整体情况】页面,可查看当前活动机构整体 参与情况。

(2) 点击【赛事统计】-【直属机构统计】,可查看各下属机构整体参与情况。

(3) 点击【赛事统计】-【直属学校统计】,可查看各直属学校整体参与情况各个

注意:统计数据统一每日 24 点更新前一天的数据,参与率的计算根据用户 手动填写的总人数及实际完成人数生成,仅供参考。

五、 问题及咨询

可通过【问题反馈】点击【我要提问】进行提问,工作人员将在三个工作日 内通过站内信进行回复。

#### 修改密码或变更管理员

(1) 修改密码可登录管理云平台后通过【个人信息】下方的【修改密码】进行修改。

(2)管理员发生变更时,原管理员可通过【个人信息】下方的【注销用户】 将现有账号注销,之后由新管理员注册新账号。

6